| Revision | Description |
|----------|-------------|
| 4/4/2010 | Original    |

## **Installing SQL-Hero**

Many of SQL-Hero's most powerful features are only available when you install its sever components and then reference them from your SQL development workstations. So how do you go about installing server components? It's all handled from within the same installer program that lets you install the client tools: SQLHEROINSTALL.EXE. When you start this program, if you've used a registration key which is identified as being for an Advanced or Enterprise Edition license, you're given extra choices. Here we've started the installer and provided the global registration key which lets you install pre-1.0 versions of the application:

| nstallation options:                                                                                                    |                                                                                                    | View on-line materials r                                                                      | elated to SQL-Hero             |
|----------------------------------------------------------------------------------------------------|----------------------------------------------------------------------------------------------------|-----------------------------------------------------------------------------------------------|--------------------------------|
| C Install and Register the Proc                                                                                                    | duct                                                                                                    |                                                                                               |                                |
| You will be able to purch<br>it can be entered below.                                                                                                    | hase the product immediately, on-line. Your<br>You will also receive a registration key by                                                                                                    | registration key will be shown when your or<br>e-mail, as backup.                             | rder completes, and            |
| C Install an Evalation Version                                                                                                    |                                                                                                    |                                                                                               |                                |
| This will be good for 2 mo<br>period or remove it from a                                                                                                    | on the and is equivalent to the Advanced Edition any machines it is installed on.                                                                                                    | on. You must either register the product aft                                                  | er the evaluation              |
| Install the Product and Regi                                                                                                    | ister with a Registration Key                                                                                                    |                                                                                               |                                |
| If you received a registrati<br>install server-side compo                                                                                                    | tion key that supports multiple client installat<br>onents. You can only install the number of lic                                                                                                    | ons, this option allows you to install on mu<br>enses purchased, and this is verified at this | ltiple machines, or<br>s time. |
|                                                                                                    | 46GAH999999ZGGGGG8LA744                                                                                                    | 2                                                                                             |                                |
|                                                                                                    |                                                                                                    |                                                                                               |                                |
| C Product is already installed                                                                                                    | - Register with a Registration Key                                                                                                    |                                                                                               |                                |
| <ul> <li>Product is already installed<br/>You may have upgraded a<br/>product.</li> </ul>                                                                                                    | I - Register with a Registration Key<br>and received a registration key by e-mail.                                                                                                    | is allows you to upgrade or otherwise regis                                                   | ster the installed             |
| <ul> <li>Product is already installed<br/>You may have upgraded a<br/>product.</li> <li>Product is already installed</li> </ul>                                                                                                    | Register with a Registration Key and received a registration key by e-mail. The second second s | is allows you to upgrade or otherwise regis                                                   | ster the installed             |
| <ul> <li>Product is already installed<br/>You may have upgraded a<br/>product.</li> <li>Product is already installed<br/>Runs an update (or repair)</li> </ul>                                                                                                    | I - Register with a Registration Key<br>and received a registration key by e-mail. The<br>Update / Repair<br>() against the already installed product.                                                                                                    | is allows you to upgrade or otherwise regis                                                   | ster the installed             |
| <ul> <li>Product is already installed<br/>You may have upgraded a<br/>product.</li> <li>Product is already installed<br/>Runs an update (or repair,</li> <li>Product is already installed</li> </ul>                                                                 | I - Register with a Registration Key<br>and received a registration key by e-mail. Th<br>I - Update / Repair<br>r) against the already installed product.<br>I - Remove                                                                                                    | is allows you to upgrade or otherwise regis                                                   | ster the installed             |
| <ul> <li>Product is already installed<br/>You may have upgraded a<br/>product.</li> <li>Product is already installed<br/>Runs an update (or repair,</li> <li>Product is already installed<br/>Uninstalls the product. If<br/>need to uninstall using this</li> </ul> | Register with a Registration Key and received a registration key by e-mail. TI     Update / Repair     against the already installed product.     Remove     you plan on changing machines on which th     is option.                                                                                                    | is allows you to upgrade or otherwise regis                                                   | ster the installed             |

When you click Next, you're able to take two paths: either install just the client tools or install the server components as well. (Client tools are automatically included when installing server components.) You can also optionally on this screen specify the name of the SQL-Hero application server. If you provide it here, a SQLHeroProfiles.xml file is created in your SQL-Hero application directory which points the client tools at the named server, without having to do anything else. (*If you don't do this here, you'll need to specify the server name after starting SQL-Hero for the first time, on the Settings tool.*)

SQL-Hero Whitepaper Series Codex Enterprises LLC Copyright © 2009-2010

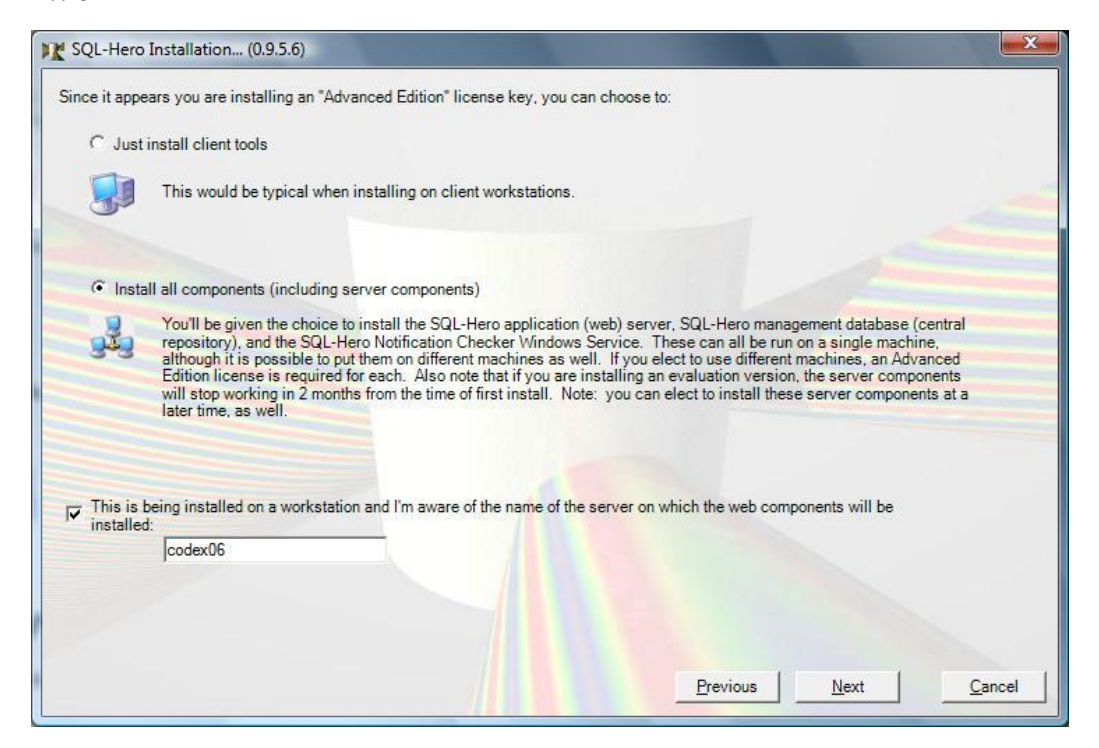

Ultimately what you're looking for is to have your client (be it the standalone version of SQL-Hero or SQL-Hero's Visual Studio integration) point at the machine which is hosting your SQL-Hero server components. In the example below, "localhost" is being used, implying you've installed all components on one machine – perfectly acceptable in a small shop. Note that the server name text box is disabled since it was named in a profile (as defined in the SQLHeroProfiles.xml file).

| y sqL-nero                                                                                                    |
|----------------------------------------------------------------------------------------------------|
| Editor Data Compare Schema Compare Differences History Notifications Create Data Testing Region Diffs Tracing Monitoring Settings |
| 🛐 Active Connections 🚜 All SQL Servers 🛛 💋 Add Connection 👔 Delete ij Manage Aliases 😂 Update SQL-Hero Server 📑 Export 🚽 Import   |
|                                                                                                    |
| SQL-Hero Application Server*                                                                                                    |
| Server name                                                                                                    |
| Server must be running to use application                                                                                         |
| Editor Settings                                                                                                    |
| Background save                                                                                                    |
| Always consolidate query results                                                                                                  |
| Automatically close oldest editor window                                                                                          |
| Automatic keyword upper-casing                                                                                                    |
| Dynamically resize panes                                                                                                    |
| Merge results (by default)                                                                                                    |
| Use pop-out toolbars                                                                                                    |
| Automatically save changed editors                                                                                                |
|                                                                                                    |
| * Takes effect after you restart SQL-Hero or Visual Studio                                                                        |
| localhost                                                                                                    |
|                                                                                                    |

On the next screen of the install wizard, you're presented with a number of choices where you can install one or more of the server components at this time. By letting you pick and choose what you install here, you can create different SQL-Hero topologies. For example, you can install the SQL-Hero database on one server and the WCF hosted server components on a different box. Or you could simply install all server components on a single box.

Note that installing server components on multiple machines requires a valid Advanced or Enterprise license for each machine, given that licensing is per machine. Generally speaking, unless you have a large organization with a large number of developers, a single but adequately provisioned server can host all SQL-Hero components. We've laid that out here, for example:

|                                                                                                    | ver Components                                                                                                    |                                                                                                    |                                                                                                    |                                                                                                    |                                                                                                    |
|----------------------------------------------------------------------------------------------------|----------------------------------------------------------------------------------------------------|----------------------------------------------------------------------------------------------------|----------------------------------------------------------------------------------------------------|----------------------------------------------------------------------------------------------------|----------------------------------------------------------------------------------------------------|
| Run this ins<br>This does n<br>installation<br>also need to<br>which the se<br>when setting<br>assumes th           | tallation of web service<br>ot need to be the same<br>to work with and the dat<br>o ensure the port listed 1<br>erver-side components<br>g up SQL-Hero clients.<br>at the services will be h | components on the<br>as the database served<br>base must be accessible for<br>will be run using. If<br>This server needs to<br>osted under IIS 6 or | server machine you v<br>ver. These web serve<br>ssible from the web s<br>om client machines th<br>you wish to use a Por<br>o be named on the Se<br>higher. If you wish to                                                                                                    | vish to use to host the SQL-He<br>r components require a SQL-<br>erver using the credentials yo<br>at will use SQL-Hero. Provid<br>t other than 80, you must inclu-<br>tings tab of SQL-Hero client i<br>use TCP, this can be configu | ero back-end services.<br>Hero database<br>u provide below. You<br>e the credentials here<br>ude this port number<br>nstallations. This install<br>red manually. |
| liser name:                                                                                                    | Ideuslanar                                                                                                    | Pasaword                                                                                                    |                                                                                                    | Database Instance:                                                                                                    | (local)\sql2008                                                                                                    |
| oser name.                                                                                                    | Ideveloper                                                                                                    | i assword.                                                                                                    | The second second secon | Web Port:                                                                                                    | 80                                                                                                    |
| Install SQL-He                                                                                                    | ro Windows Service (Cl                                                                                                    | nange Tracking, Not                                                                                                    | fication Delivery. Trid                                                                                                    | oders, etc.)                                                                                                    | 1                                                                                                    |
| credentials                                                                                                    | and the application serv                                                                                                    | ver name which host                                                                                                    | s SQL-Hero services                                                                                                    | equied unit tests, and more.                                                                                                    | Provide the service                                                                                                    |
| credentials<br>User name:                                                                                           | developer                                                                                                    | Password:                                                                                                    | s SQL-Hero services                                                                                                    | Web Server Name:                                                                                                    | Provide the service                                                                                                    |
| credentials<br>User name:<br>Install Databas                                                                        | developer<br>e Components                                                                                                    | Password:                                                                                                    | s SQL-Hero services                                                                                                    | eduled unit tests, and more.                                                                                                    | localhost                                                                                                    |
| credentials<br>User name:<br>Install Databas<br>Run this ins<br>Server 2005<br>these Datab                          | e Components<br>tallation of database cot<br>o or 2008 instance avail<br>ase Components to use                                                                                               | Password:<br>Password:<br>mponents to install a<br>able, you can option<br>the Web Service co                                                       | and configure the SQL<br>and configure the SQL<br>and sources                                                                                                    | Web Server Name:<br>Web Server Name:<br>HeroMgmt database. If you d                                                                                                    | localhost<br>localhost<br>to not have a SQL<br>on. You must have                                                                                                 |
| credentials<br>User name:<br>Install Databas<br>Run this ins<br>Server 2005<br>these Datab                          | e Components<br>tallation of database co<br>or 2008 instance avail<br>ase Components to use<br>Data                                                                                          | mponents to install a<br>able, you can option<br>the Web Service co<br>base server name:                                                            | and configure the SQL<br>and configure the SQL<br>ally install SQL Serve<br>imponents.<br>[(ocal)\sql2008                                                                                                    | HeroMgmt database. If you d                                                                                                    | localhost<br>localhost<br>do not have a SQL<br>on. You must have                                                                                                 |
| credentials<br>User name:<br>Install Databas<br>Run this ins<br>Server 2005<br>these Datab<br>For the purp          | e Components<br>tallation of database cco<br>or 2008 instance avail<br>ase Components to use<br>Data<br>bose of installation, you                                                            | mponents to install a<br>able, you can option<br>the Web Service co<br>base server name:<br>need to log on using                                    | and configure the SQL<br>and configure the SQL<br>ally install SQL Serve<br>imponents.<br>((ocal)\sql2008<br>sufficient privilege to                                                                                                    | HeroMgmt database. If you d<br>r 2005 or 2008 Express Editio                                                                                                    | localhost<br>localhost<br>do not have a SQL<br>on. You must have<br>s, etc.                                                                                      |
| Credentials<br>User name:<br>Install Databas<br>Run this ins<br>Server 2005<br>these Datab<br>For the purp<br>I♥ Us | e Components<br>tallation of database co<br>or 2008 instance avail<br>base Components to use<br>Data<br>base of installation, you<br>te Integrated Security                                  | mponents to install a<br>able, you can option<br>the Web Service co<br>base server name:<br>need to log on using<br>User name:                      | and configure the SQL<br>and configure the SQL<br>ally install SQL Serve<br>imponents.<br>[(ocal)\sql2008<br>sufficient privilege to                                                                                                    | HeroMgmt database. If you d<br>br 2005 or 2008 Express Edition<br>create a database, add logins<br>Password:                                                                                                    | Iocalhost<br>localhost<br>o not have a SQL<br>on. You must have<br>s, etc.                                                                                       |

In this example, we're using a machine user account called "developer" to provide identity for the SQL-Hero server components, SQL-Hero Windows Service, and this identity is also used when accessing the SQL-Hero central repository database. We suggest using a domain or machine account with minimal privileges that allow SQL-Hero to still operate. This gives you some options, too, when it comes to auditing and security control.

When we click Next at this stage, we've moved onto the "standard" install steps which you would see for installing just the client tools. When it comes time to install the SQL-Hero central repository database, we're also asked for the physical file location to store the data and log files for the database. The default location is a subdirectory called "Database" underneath the SQL-Hero install directory. SQL-Hero Whitepaper Series Codex Enterprises LLC Copyright © 2009-2010

|                          | plication director               | y)\Database |  |
|--------------------------|----------------------------------|-------------|--|
| Log file directory: (app | (application directory)\Database |             |  |

When we move into the actual installation, the progress text provides us with an indication of what has been done. Here we see that the SQL-Hero Windows Service, web components (i.e. services hosted in IIS), and the central repository database have all been installed successfully.

| Installation Complete.                                                                                                    |                                                                                                    |          |
|----------------------------------------------------------------------------------------------------|----------------------------------------------------------------------------------------------------|----------|
| Finalizing Client Installation<br>Complete                                                                                                    |                                                                                                    | •        |
| nstalling SQL-Hero Windows Service<br>Complete                                                                                                    |                                                                                                    |          |
| nstalling SQL-Hero Web Components<br>Complete                                                                                                    |                                                                                                    |          |
| nstalling SQL-Hero Management Databas<br>Complete                                                                                                    | e                                                                                                    |          |
| Note: It is recommended that you set up a                                                                                                    | maintenance plan for the SQLHeroMgmt database, including backups and optimizations.                                                                                   | E        |
| Starting SQL-Hero Server Service                                                                                                    |                                                                                                    |          |
| nstallation Complete.                                                                                                    |                                                                                                    |          |
| Learn more about SQL-Hero by watching on the second second s | on-line videos and reading a comprehensive product overview at:<br>/sglhero.aspx and find other helpful tips at <u>http://www.codexframework.com/sglhero.fag</u> asp: | <u>.</u> |
| Also, be sure to check for recent updates a                                                                                                    | at http://www.codexframework.com/sqlhero/downloads.aspx.                                                                                                    | +        |

After this, we're essentially done: all server components have been installed, and the SQL-Hero Windows service has even been started for us. You can go back and fine-tune things beyond the standard install at this time. For example, if you would like to use the TCP protocol for communication between client and server components, you can do this using some simple steps outlined in the <u>FAQ</u>.

This installation process is also covered in a video, available on-line.